## 145.单位社会保险费申报

【功能概述】

一、用人单位社会保险费申报

以用人单位身份参加社会保险费的缴费人按期对人社(医保)部 门核定的其征集数据向税务机关进行社会保险费缴费确认申报。 二、机关事业单位基本养老保险及职业年金申报

税务自主模式的地区,申报社保费前需要先申报缴费工资,申报 缴费工资确认缴费基数,为后续生成社保费预处理信息准备。税务代 征模式的地区无需申报缴费工资,由人社部门核定生成社保费预处理 信息。单位为职工申报缴费工资时无需判断该职工险种是否属于税务 自主模式,该菜单在添加职工信息或发送申报时会自动过滤征缴模式 为税务代征的险种信息。

缴费工资申报分为日常缴费工资申报,年度缴费工资申报两种。 区别主要在于年度缴费工资申报时无需填写生效年月,生效年月为管 理子系统按照各地区配置生效年月生成。

在日常缴费工资申报的右侧可切换,是按险种申报还是按职工申 报两种不同的申报方式。

【办理路径】

一、用人单位社会保险费申报

1.江苏税务电子税务局〖首页〗→〖税费缴纳(申报、更正、作废)〗
→〖社保费申报〗

2.江苏税务电子税务局〖首页〗→〖我要办税〗→〖税费申报及缴纳〗
→〖社保费申报〗

二、机关事业单位基本养老保险及职业年金申报

社保费管理客户端---《日常缴费工资申报》/《年度缴费工资申报》

【办理流程】

网上申请→(税务机关受理)→出件

## 【具体操作】

一、用人单位社会保险费申报

1.左侧 "常用功能",选择"税费缴纳(申报、更正、作废)",
点击进入"社保费申报"

| ☆ 常用功能                | 设置 | 我的信息   | 战要办税 我要       | 直询 互动   | 中心 公众服         | 务                |        |               |    |
|-----------------------|----|--------|---------------|---------|----------------|------------------|--------|---------------|----|
| ■ 税费缴纳 (申报、更正、作废)     |    |        |               |         |                |                  |        |               | 0  |
| ■ 开具税收完税(费)证明         |    | 综合信息报告 | 发票使用          | 税费申报及缴纳 | 税收减免           | <b>企</b><br>证明开具 | 税务行政许可 | 核定管理          |    |
| = 増值税及附加税费申报表 (一般纳税人. |    |        |               |         |                |                  |        |               | 埋  |
|                       |    | 0      |               |         | <b>*</b>       | $\sim$           |        |               |    |
| = 新办个体工商户综合申请套餐       | (( | 出口退税管理 | 増値税抵扣凭证管<br>理 | 纳税信用    | 涉税专业服务机构<br>管理 | 其他服务事项           | 线上执法   | 法律追责与救济事<br>项 |    |
| ■ 新办企业综合申请套餐          | -  |        |               |         |                |                  |        |               |    |
| = 跨区域涉税事项综合办理套餐       |    |        |               |         |                |                  |        |               |    |
| ■ 小规模转一般纳税人套餐         |    | 我的待办   | <b>员务提醒</b>   |         |                |                  |        |               |    |
| ■ 国际税收业务套餐            |    | 征收项目   | 申报表种类         |         | 税款所属期起         | 税款所属期止           | 申报期限   | 申报状态          | 操作 |

| 日常申报 |        |                                    |                         |            |      |    |  |  |  |  |  |  |  |
|------|--------|------------------------------------|-------------------------|------------|------|----|--|--|--|--|--|--|--|
| 更正申报 | 本月可以申报 | 本月可以申报的报表(选报部分,依发生)                |                         |            |      |    |  |  |  |  |  |  |  |
| 逾期申报 | 序号     | 申报种类                               | 税款所属期起                  | 税款所属期止     | 纳税期限 | 操作 |  |  |  |  |  |  |  |
| 税费缴纳 | 1      | 地方各项基金费申报表(工会经费)申报(按次申报)           | 2022-07-19              | 2022-07-19 | 次    | 申报 |  |  |  |  |  |  |  |
| 申报作废 | 2      | 非税收入通用申报表(城市基础设施配套费申报)             | 2022-07-19              | 2022-07-19 | 次    | 申报 |  |  |  |  |  |  |  |
|      | 3      | 财产和行为税纳税申报表                        |                         |            |      |    |  |  |  |  |  |  |  |
|      | 4      | 增值税及附加税(费)预缴税款申报                   | 2022-06-01              | 2022-06-30 | 月    | 申报 |  |  |  |  |  |  |  |
|      | 5      | 非税收入通用申报表                          | 2022-07-19              | 2022-07-19 | 次    | 申报 |  |  |  |  |  |  |  |
|      | 6      | 社保费申报                              |                         |            |      | 申报 |  |  |  |  |  |  |  |
|      | 本月已填报申 | 本月已填报申报表                           |                         |            |      |    |  |  |  |  |  |  |  |
|      | 序号     | 申报种类                               | 税款所属期                   | 申报日期       | 状态   | 操作 |  |  |  |  |  |  |  |
|      | 1      | 《A200000中华人民共和国企业所得税月(季)度预缴纳税申报表(A | 2022-04-01 至 2022-06-30 | 2022-07-12 | 申报成功 | 查看 |  |  |  |  |  |  |  |

2.若处于未申报状态时,该模块将会显示"未申报",用人单位可以 由此点击进入申报缴纳社保费。

| ♥ 首页 > 我要办税   | > 税费申报及缴纳        | > 社保费申报    |                                |         |      |  |  |  |  |  |  |  |
|---------------|------------------|------------|--------------------------------|---------|------|--|--|--|--|--|--|--|
| <b>申</b> 申报缴纳 | 社会保险费 ×          |            |                                |         | 智能咨询 |  |  |  |  |  |  |  |
| 社会保险费         | 数据初始化            | 刷新         |                                |         |      |  |  |  |  |  |  |  |
| 社保费特殊缴费申报 _   | 林田県金いま由北京米から     |            |                                |         |      |  |  |  |  |  |  |  |
| 📁 信息查询        | 3大4以取利11寸中109以后, | ,消尽击奴据忉如飞。 | 社保费申报列表                        | 社保费申报列表 |      |  |  |  |  |  |  |  |
|               | 序号               | 11/m/07m   | 报表名称                           | 状态      | 操作   |  |  |  |  |  |  |  |
|               | 1                |            | 2022-07-01 至 2022-07-31 社保费申报表 | 缴款成功    |      |  |  |  |  |  |  |  |
|               | 2                |            | 2022-07-01 至 2022-07-31 社保费申报表 | 缴款失败    |      |  |  |  |  |  |  |  |
|               |                  |            |                                |         |      |  |  |  |  |  |  |  |

二、机关事业单位基本养老保险及职业年金申报

以日常缴费工资申报的按职工申报缴费工资为例(前提条件:已获取 到职工参保登记信息。)

1.添加:申报职工缴费工资第一步为添加职工信息,申报职工的缴费
工资需要先将职工信息添加到列表中。系统添加职工信息的方式有:
单个录入、外部文件导入、添加全部正常缴费职工、按单位编号添加
缴费职工、按分组添加缴费职工。

|          | 1444         |   |     |                            |                       |                                       |                       |                |              |             |         |  |  |  |  |
|----------|--------------|---|-----|----------------------------|-----------------------|---------------------------------------|-----------------------|----------------|--------------|-------------|---------|--|--|--|--|
| É        |              |   | 命前  | ) 首页 >> 缴费工资申报 >> 日常缴费工资申报 |                       |                                       |                       |                |              |             |         |  |  |  |  |
| 1        | 职工参保信息更新     |   | 0 2 | 1.5<br>1.5<br>2.1          | 您可以单个添加II<br>职工在多个主管和 | LT,也可以点击"下载参保职工"按<br>资机关参保时,需分别按主管税务机 | (钮下载参保职工)<br> 关进行墩费工资 | 列表,录入新缴惠<br>申报 | 惠工资和生效年月后进行导 | λ           |         |  |  |  |  |
| 3        | 缴费工资申报       | ^ | 提   | 交申报                        | 下载参保职了                | 添加 ~ 号出 ~                             | 删除                    | 批量修改           | 收起查询条件 (     | 会 按险种申报缴费工资 |         |  |  |  |  |
|          | 日常缴费工资申报申报记录 |   | 姓名  | <b>z:</b>                  |                       | 单个录入                                  |                       | 湖查询            | 查询           | 重置          |         |  |  |  |  |
| Ĩ        | 社保费申报        | ~ | 分组  | 目: 请选择                     | l                     | 导入模板下载                                |                       |                |              |             |         |  |  |  |  |
| <u> </u> | 夷款缴纳         | ~ |     | 主管税务                       | 务 姓                   | 添加全部正常缴费职工                            | 件号码                   | 分组             | 原缴费工资 (元)    | 新缴费工资 (元)   | 生效年月    |  |  |  |  |
| 2        | 职工缴费证明打印     |   | 0   | 11日末日                      | 8                     | 按单位编号添加缴费职工                           | 1                     | A1_A11         | 10.044.44    | 1.00        | 2020-01 |  |  |  |  |
| 1        | 查询统计         | ~ |     |                            | 元…                    | 按分组添加缴费职工                             |                       | AI-AII         | 10,044.44    | 1.00        | 2020-01 |  |  |  |  |
| ¥        | 系统设置         |   |     |                            |                       |                                       |                       |                |              |             |         |  |  |  |  |
|          | ۲            |   |     |                            |                       |                                       |                       |                |              |             |         |  |  |  |  |

(1) 单个录入: 添加职工数量较少, 可选择单个录入方式, 如下界

面展示,所有字段必填。

| 添加 | 加单个职工   |   |             |      | ×  |        |
|----|---------|---|-------------|------|----|--------|
| 11 | 基本信息    |   |             |      |    |        |
|    | 姓名:     |   | 证件号码:       |      | 塑  | 関工资 (注 |
|    | 主管税务机关: | ~ | 原缴费工资:      | 0.00 | -  |        |
| 1  | 周整申报信息  |   |             |      |    |        |
|    | 新缴费工资:  |   | 生效年月: 2020- | -04  | ]. |        |

生效年月:若选择的生效年月早于系统当前年月,会弹出提示信息, 提醒用户早于系统当前年月的生效年月将会产生补缴信息,用户点击 【确定】按钮后,生效年月置为选择的生效年月。若生效年月大于职 工的停止缴费年月,会弹出错误提示信息。

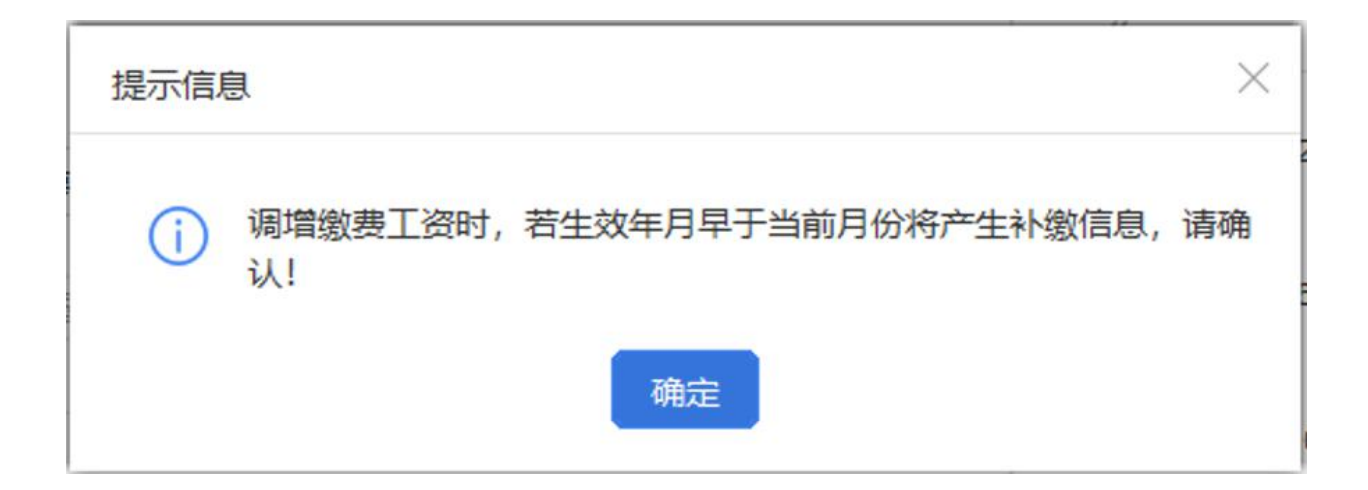

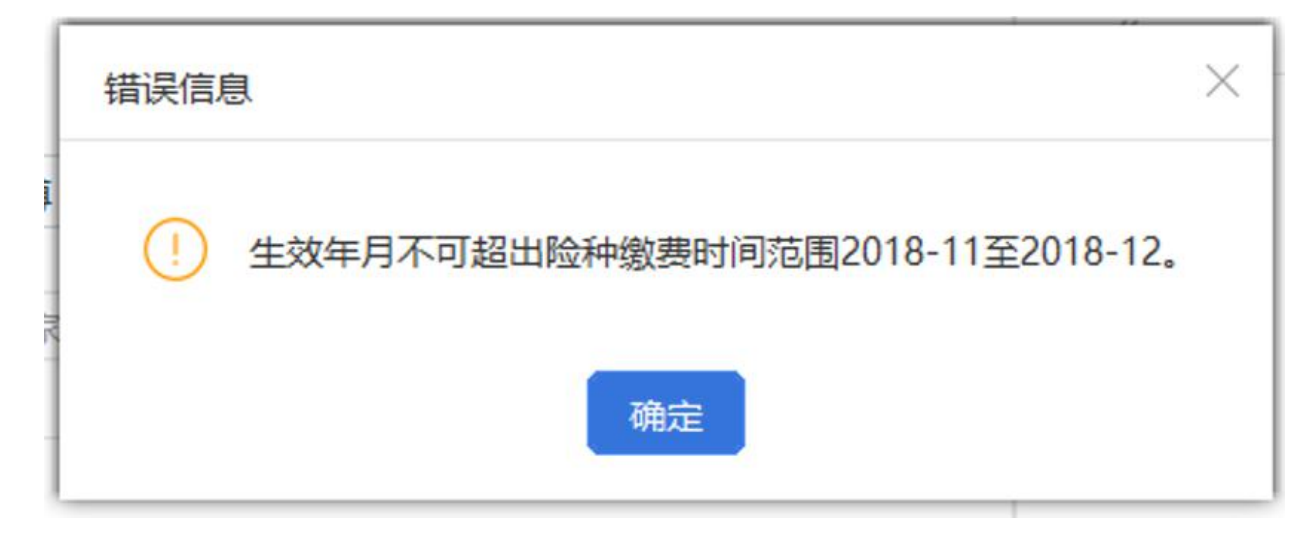

(2)外部文件导入:若申报的职工数量较多,可采用导入 Excel 文件添加职工缴费工资信息,配合导入模板下载功能一起使用,先下载导入模板,在模板中编辑好职工信息后导入系统中。

(3)添加全部正常缴费职工:点击【添加全部正常缴费职工】按钮 后将单位下所有符合正常缴费职工的信息添加到列表中。

(4)按单位编号添加:单位存在多个单位编号,可根据单位编号添加职工信息,缴费工资调整方式支持按照比率或固定金额的方式。

| UBC#F    |   | W 💷  | 从 >> 物费上页中的    | 反 >> 口带淑贺」          | 上交甲版                  |                            |                    |      |         |      |          |        |            |        |
|----------|---|------|----------------|---------------------|-----------------------|----------------------------|--------------------|------|---------|------|----------|--------|------------|--------|
| 工参保信息更新  |   | 10 温 | 1.您可以<br>2.职工在 | 单个添加职工,<br>多个主管税务机; | 也可以点击 "下載<br>关参保时,需分别 | 裁参保职工"按钮下载着<br>则按主管税务机关进行领 | ◎保职工列表,录<br>数费工资申报 | 入新缴费 | 工资和生效年) | 月后进行 | 行导入      |        |            |        |
| 费工资申报    | ^ | 提    | 交申报            | 戦参保职工               | 添加 ~                  | 导出 ~ 删除                    | 批量修改               | 攻    | 收起查询领   | 条件   | ∉按       | 险种申报缴费 | 王资         |        |
| 日常缴费工资申报 |   |      |                |                     |                       |                            |                    |      |         |      |          |        |            |        |
| 申报记录     |   | 姓名   | s:             |                     | 证件                    | 按单位编号添加                    | 敫费职工               |      |         |      | $\times$ | ō      |            | 괱      |
| 保费申报     | ~ | 分组   | 目: 请选择         |                     |                       | 单位编号:                      | <b>自位编号:</b> 请选择   |      |         |      |          |        |            |        |
| 款缴纳      | ~ |      | 士管琐冬           | 姓名                  | 证件类                   |                            |                    |      |         |      |          | 助調丁溶(  | <b>元</b> ) | 生动体    |
| 工缴费证明打印  |   | C    | 工匠机力…          | хц                  | MIT X                 | 缴费工资:                      | 按比率                | ~    | 100     | %    |          | ater ( | ,0)        | TW-    |
| 间统计      | ~ |      | 11国家税          |                     | 居民身份                  | 生效年月:                      | 2020-06            |      |         |      |          |        | 1.00       | 2020-0 |
| 统设置      |   |      |                |                     |                       |                            | 确定                 | 取消   | ű.      |      |          |        |            |        |
| <b>(</b> |   |      |                |                     |                       |                            |                    |      |         |      |          |        |            |        |
|          |   |      |                |                     |                       |                            |                    |      |         |      |          |        |            |        |

(5) 按分组添加缴费职工:点击【按分组添加缴费职工】按钮,在

弹出的页面中可根据选择的分组,调整缴费工资和生效年月,点击【确 定】按钮添加该分组下的所有职工。

| 1117CL . [8343 |      |                  |         |     |     |   |   |  |           |      |
|----------------|------|------------------|---------|-----|-----|---|---|--|-----------|------|
| 姓名             | 证件类型 | 证件号码 分组 原激费工资(元) |         |     |     |   |   |  | 新缴费工资 (元) | 生效年月 |
|                |      | 按分组添加缴费          | 职工      |     |     |   | * |  |           |      |
|                |      | 分组:              | 请选择     |     |     |   |   |  |           |      |
|                |      | 缴费工资:            | 按比率     | ~][ | 100 | % |   |  |           |      |
|                |      | 生效年月:            | 2020-02 |     | Ē   |   |   |  |           |      |
|                |      |                  | 确定      | 取消  |     |   |   |  |           |      |

2.导出:分为选中职工导出和所有职工

(1)选中职工:勾选列表需要导出的职工数据,导出只能导出选中 的职工,若需要导出部分职工时,可结合查询条件,先筛选出这部分 需要导出的职工信息,再勾选这些职工数据,点击【选中职工】按钮。 选中职工最大可导出数据量为当前页选中的数据,若需要导出的职工 数据量超出当前页面可展示的数据量,即翻页,可调整页面底部的每 页显示条数,目前系统一页最大可支持展示1万条的数据量。

(2)所有职工:导出该单位下所有的职工数据,若单位的职工数据 量较大,导出时耗时较长,请耐心等待。

3.修改缴费工资:软件没有修改功能按钮,可直接在数据行列表中修改"新缴费工资"或"生效年月"。

4.删除: 可删除未申报数据, 如果无法删除会给出提示。

5.提交申报:确认无误后,选择需要提交的数据行,点击【提交申报】 按钮。

6

6.如何获取反馈:申报后,会自动引导进入申报记录页面,自动获取 反馈,等待 20 秒。

7.查询:根据查询条件进行查询,可收起查询条件,显示更多数据。8.批量修改:根据选中的数据行,一条或多条,进行批量的修改"新 缴费工资",支持按比率调整和按新固定金额直接变更。

| 功能菜单         |     | ☆ 首页 | 》首页 >> 缴费工资申报 >> 日常缴费工资申报 |                         |                |                           |                    |               |          |        |        |      |         |
|--------------|-----|------|---------------------------|-------------------------|----------------|---------------------------|--------------------|---------------|----------|--------|--------|------|---------|
| 职工参保信息更      | ī:新 | 1 温  | 馨提示: 1.您可以<br>2.职工在       | (単个添加职工, f<br>E多个主管税务机。 | 也可以点:<br>关参保时, | 击"下载参保职工"按<br>,需分别按主管税务机; | 钮下载参保职工<br>关进行缴费工资 | 列表,录入新缴<br>申报 | 费工资和生效年月 | 月后进行导。 | λ      |      |         |
|              | ~   | 提交   | 2申报 下                     | 载参保职工                   | 添加             | ~ 导出 ~                    | 删除                 | 批量修改          | 收起查询新    | 条件 (   | 按验种申报缴 | 奏工资  |         |
| 日常缴费工资       | 即报  |      |                           |                         |                |                           |                    | 1             |          |        |        |      |         |
| 申报记录         |     | 姓名   | :                         |                         |                | 证件类型                      | ¥                  | ~             | 证件号码:    | 支持模    | 湖查询    |      | 查询      |
| 社保费申报        | ~   | 分组   | : 请选择                     |                         |                | 世皇修政                      |                    | ł             |          | ×      |        |      |         |
| <b>夷</b> 款缴纳 | ~   |      | 主管税务                      | 姓名                      | 14             | 机重修仪                      |                    |               |          |        | 新缴费工资  | (元)  | 生效年月    |
| 职工缴费证明打      | ΈD  |      | 11国家税                     |                         | 居臣             | 缴费工资:                     | 按比率                | <b>v</b> ]    | 100 %    |        | +      | 1.00 | 2020-01 |
| 查询统计         | ~   | _    |                           |                         | 1              | 生效年月:                     | 2020-06            |               |          |        |        |      |         |
| 系统设置         |     |      |                           |                         |                |                           | 确定                 | 取消            |          |        |        |      |         |
| ۲            |     |      |                           |                         |                |                           |                    |               |          |        |        |      |         |
|              |     |      |                           |                         |                |                           |                    |               |          |        |        |      |         |
|              |     |      |                           |                         |                |                           |                    |               |          |        |        |      |         |

## 【注意事项】

一、用人单位社会保险费申报

1.单位缴费人一般按月申报缴纳社会保险费,缴款期限为当月底。

2.职工个人应当缴纳的社会保险费由所在单位代扣代缴。

3.用人单位未按时足额缴纳社会保险费的,将影响纳税(缴费)信用 评价结果,并按照《中华人民共和国社会保险法》有关规定承担相应 法律责任。

二、机关事业单位基本养老保险及职业年金申报

1.申报后会自动获取反馈,目前设置为等待 20 秒,20 秒后系统自动 从管理子系统获取提交申报的缴费工资申报结果反馈。 2.修改当月缴费工资之后,可进入职工参保信息更新页面,点击【更新】,查看最新的工资信息

3.机关事业单位一般按月确认申报基本养老保险和年金,应于每月25 日前申报缴费。

4.机关事业单位工作人员应当缴纳的社会保险费由所在单位代扣代 缴。